# Configure o CIMC e instale o ESXi no BE6K/7K em caso de falha catastrófica

# Contents

Introduction Prerequisites Requirements Componentes Utilizados Informações de Apoio Processo a ser seguido Parte 1. Configuração do CIMC Parte 2. Instalação do ESXi Verificar Troubleshoot

# Introduction

Este documento descreve o processo para instalar o Elastic Sky X Integrated (ESXi) e configurar o Cisco Integrated Management Controller (CIMC) no servidor BE6/7K em caso de falha total de hardware ou substituição total do servidor. Este documento ajuda a configurar o servidor do zero.

# Prerequisites

#### Requirements

A Cisco recomenda que você tenha conhecimento destes tópicos:

- Acesso físico ao servidor para conectar teclado e monitor
- Precisa de acesso ao teclado e ao monitor
- Dongle CIMC para conectar monitor e teclado
- Conta gratuita no VMware para baixar a imagem do cliente da Cisco

#### **Componentes Utilizados**

Este documento não se restringe a versões de software e hardware específicas.

The information in this document was created from the devices in a specific lab environment. All of the devices used in this document started with a cleared (default) configuration. Se a rede estiver ativa, certifique-se de que você entenda o impacto potencial de qualquer comando.

# Informações de Apoio

BE6K/7K são soluções em pacote, ou seja, o ESXi é pré-instalado no servidor. Às vezes, você

pode se deparar com problemas com o BE6k/7K, em que precisa substituir toda a unidade de disco rígido (HDD) ou não consegue recuperar os dados ou a unidade virtual (VD) falhou ou a substituição completa do servidor, então você precisa instalar o ESXi no novo hardware. Este documento descreve o processo a ser seguido para instalar o ESXi e configurar o CIMC em tal evento

# Processo a ser seguido

O procedimento pode ser dividido em duas partes:

Parte 1. Configure o CIMC e crie o VD.

- 1. Conecte o teclado e o monitor ao console do servidor do Unified Computing System (UCS) com o dongle Keyboard/Video/Mouse (KVM)
- 2. Ligue o servidor
- 3. Configurar o CIMC IP
- 4. Verifique se todas as unidades físicas estão em um bom estado
- 5. Crie um VD no RAID 5

Parte 2. Instale o ESXi no VD criado.

- 1. Faça o download do Cisco Custom ISO® da VMware
- 2. Faça login no CIMC e inicie o console KVM. (Verifique se o JRE está instalado no PC)
- 3. Montar ISO virtual com o uso do console KVM
- 4. Reinicialize o servidor UCS do KVM, pressione F6 na inicialização
- 5. Escolha CD/DVD virtual, pressione Enter
- 6. Prossiga com a instalação do ESXi
- 7. Na Direct Console User Interface (DCUI), pressione **F2**, configure o IP ESXi, sub-rede, VLAN (Opcional)
- 8. Acesse o ESXi IP do Vsphere Client

#### Parte 1. Configuração do CIMC

Procedimento com capturas de tela.

Etapa 1. Conecte o teclado e o monitor ao console do servidor UCS com o uso do dongle KVM como mostrado na imagem.

#### Figure B-1 KVM Cable

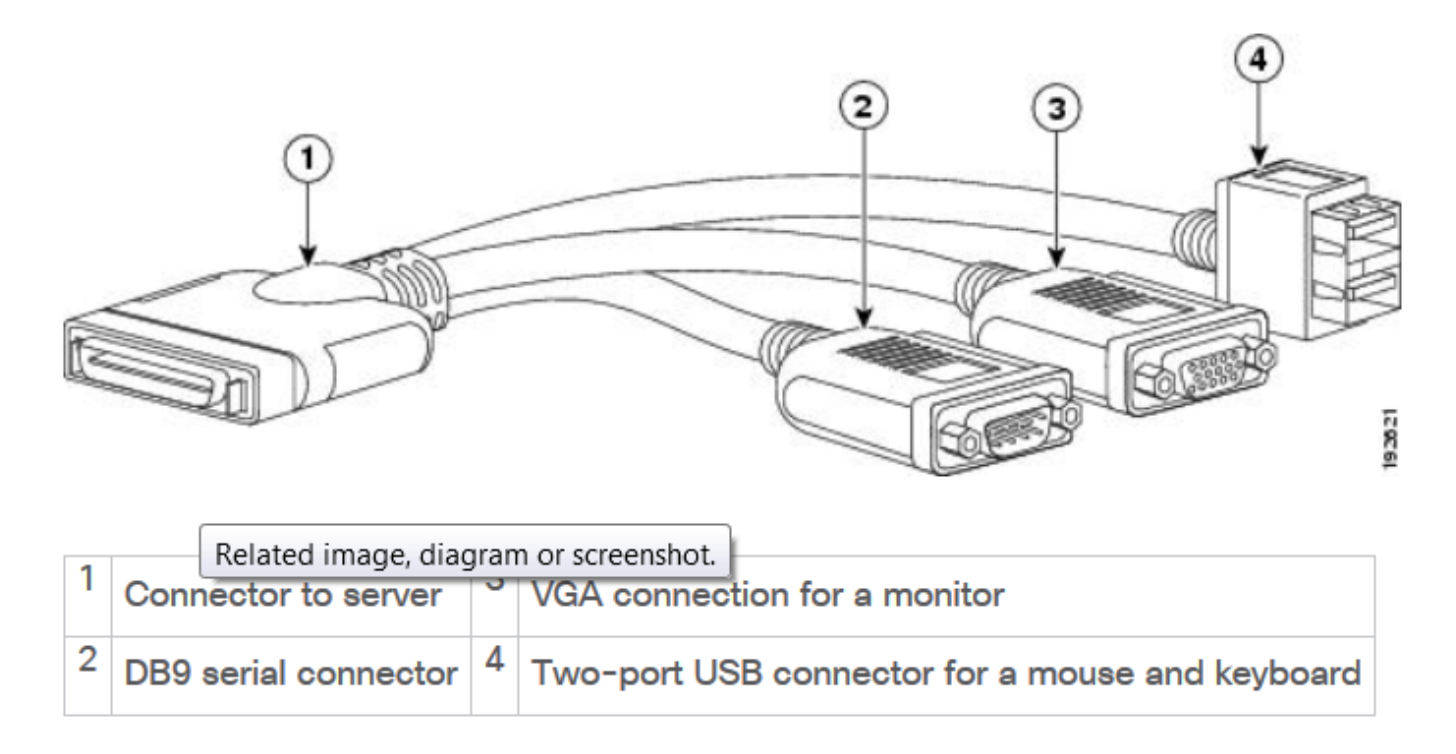

Etapa 2. Ligue o servidor.

Etapa 3. Na tela inicial Ligar, pressione F8 conforme mostrado na imagem.

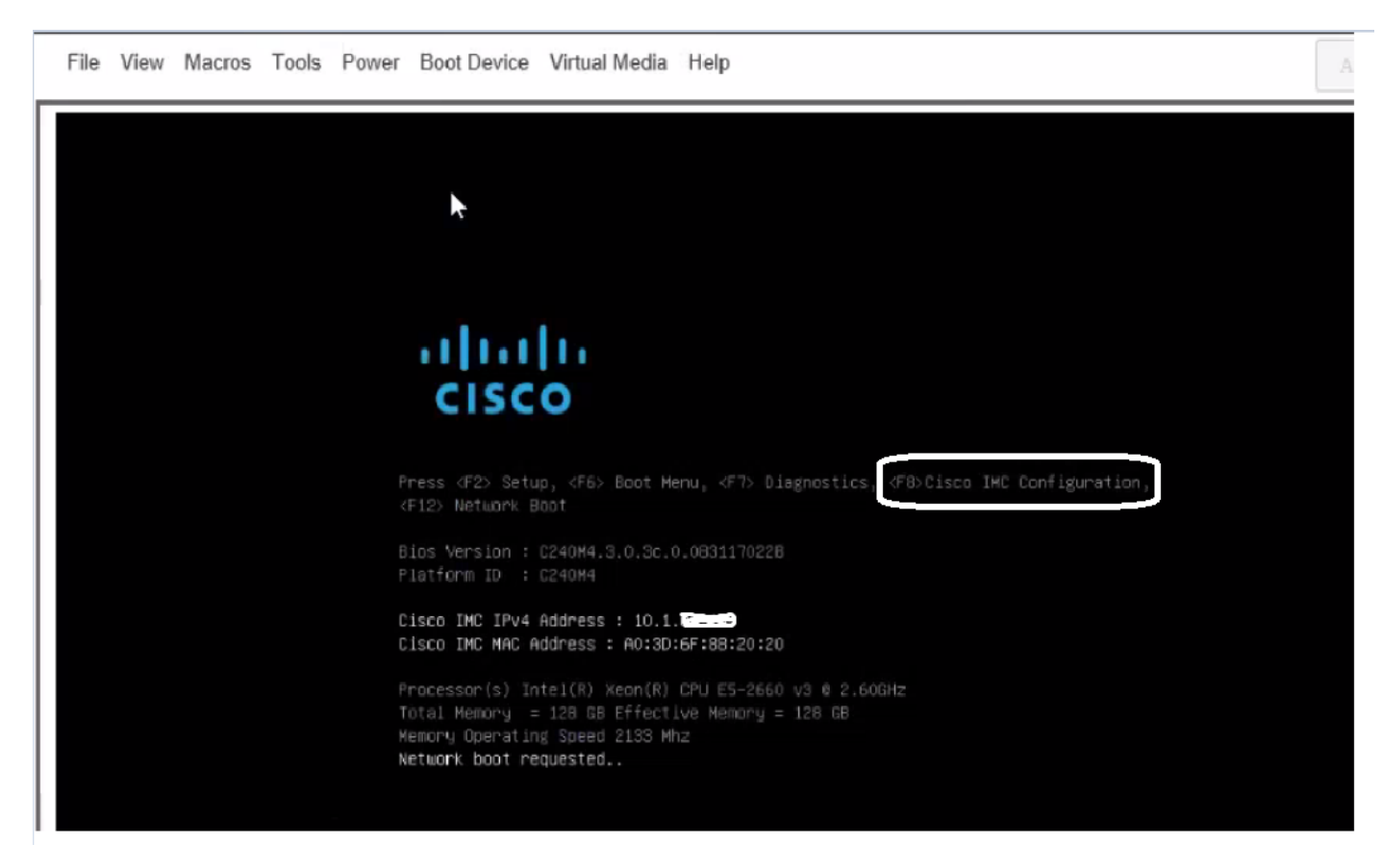

Etapa 4. Configure o CIMC para conectividade conforme mostrado na imagem.

Uma vez dentro do utilitário CIMC, você precisa configurar:

- endereço IP CIMC
- Gateway padrão
- Defina a senha para o CIMC

| NIC Properties             |               |                                                        |
|----------------------------|---------------|--------------------------------------------------------|
| NIC mode                   |               | NIC redundancy                                         |
| Dedicated:                 | ( <u>X</u> )  | None : [X]                                             |
| Shared LOM:                | Ū             | Active-standby:[]                                      |
| Cisco Card:                | []            | Active-active: []                                      |
| IPV4 (Basic)               |               | Factory Defaults                                       |
| DHCP enabled:              | []            | CIMC Factory Default:[]                                |
| CIMC IP:                   | 10.110.9.11   | Default User (Basic)                                   |
| Subnetmask:                | 255.255.255.0 | Default password:                                      |
| Gateway:                   | 10.110.9.1    | Reenter password:                                      |
| VLAN (Advanced)            |               |                                                        |
| VLAN enabled:              | []            |                                                        |
| VLAN ID:                   | 1             |                                                        |
| Priority:                  | θ             |                                                        |
| *****                      | ******        | ***************************************                |
| <up arrow="" down=""></up> | Select items  | <f10> Save <space bar=""> Enable/Disable</space></f10> |
| <f5> Refresh</f5>          |               | <esc> Exit</esc>                                       |

#### Etapa 5. Criar VD.

Para criar o VD, você deve fazer o seguinte:

- 1. Iniciar o CIMC
- 2. Navegue até Armazenamento
- 3. Navegue até Armazenamento > Informações do controlador
- 4. Navegue até Controller Info > Create Virtual Drive from Unused Physical Drives (Informações do controlador > Criar unidade virtual a partir de unidades físicas não usadas)
- 5. Selecione RAID como 5
- 6. Selecionar disco rígido Note: Você precisa de pelo menos 3 HDD para Raid 5.
- 7. Definir nome e propriedades
- 8. Clique em Create Virtual Drive (Criar unidade virtual)

1. Inicie o CICM a partir de um navegador da Web. Aceite todos os alertas de certificado que você recebe, como mostrado na imagem.

| 😕 dudu Cisco      | Integrated Management Controlle      | ər                  |                                    | 🐥 🙁 7 admin@64.1            |  |
|-------------------|--------------------------------------|---------------------|------------------------------------|-----------------------------|--|
| 🕈 / Chassis / Sum | mary 🜟                               |                     | Refresh                            | Host Power   Launch KVM   P |  |
| Server Proper     | ties                                 | Cisco Integrated N  | lanagement Controller (Cisc        | o IMC) Information          |  |
| Product Name:     | UCS C220 M4S                         | Hostname:           | C220-FCH1850V31Y                   |                             |  |
| Serial Number:    | FCH1850V31Y                          | IP Address:         | 10.197.252.34                      |                             |  |
| PID:              | UCSC-C220-M4S                        | MAC Address:        | 64:F6:9D:36:B2:8C                  |                             |  |
| UUID:             | CA872166-B342-4C1B-A750-F841485DF926 | Firmware Version:   | 3.0(3f)                            |                             |  |
| BIOS Version:     | C220M4.3.0.3c.0.0831170216           | Current Time (UTC): | : Thu Apr 26 11:38:21 2018         |                             |  |
| Description:      | ESXI-Static-Ankoul-DND               | Local Time:         | Thu Apr 26 17:08:21 2018 IST +0530 |                             |  |
| Asset Tag:        | Unknown                              | Timezone:           | Asia/Kolkata                       | Select Timezone             |  |
|                   |                                      |                     |                                    |                             |  |
| Chassis Statu     | S                                    | Server Utilization  |                                    |                             |  |
| Power             | r State: 🔍 On                        | (%)                 |                                    |                             |  |
| Overall Server    | Status: 😣 Severe Fault               | 100                 |                                    | Overall Utilization (%)     |  |
| Tempe             | rature: 🗹 Good                       | 90                  |                                    | CPU Utilization (%)         |  |
| Overall DIMM      | Statue: 🛛 Sovoro Fault               | 80                  |                                    | Memory Utilization (%)      |  |

2. Navegue até Armazenamento conforme mostrado na imagem.

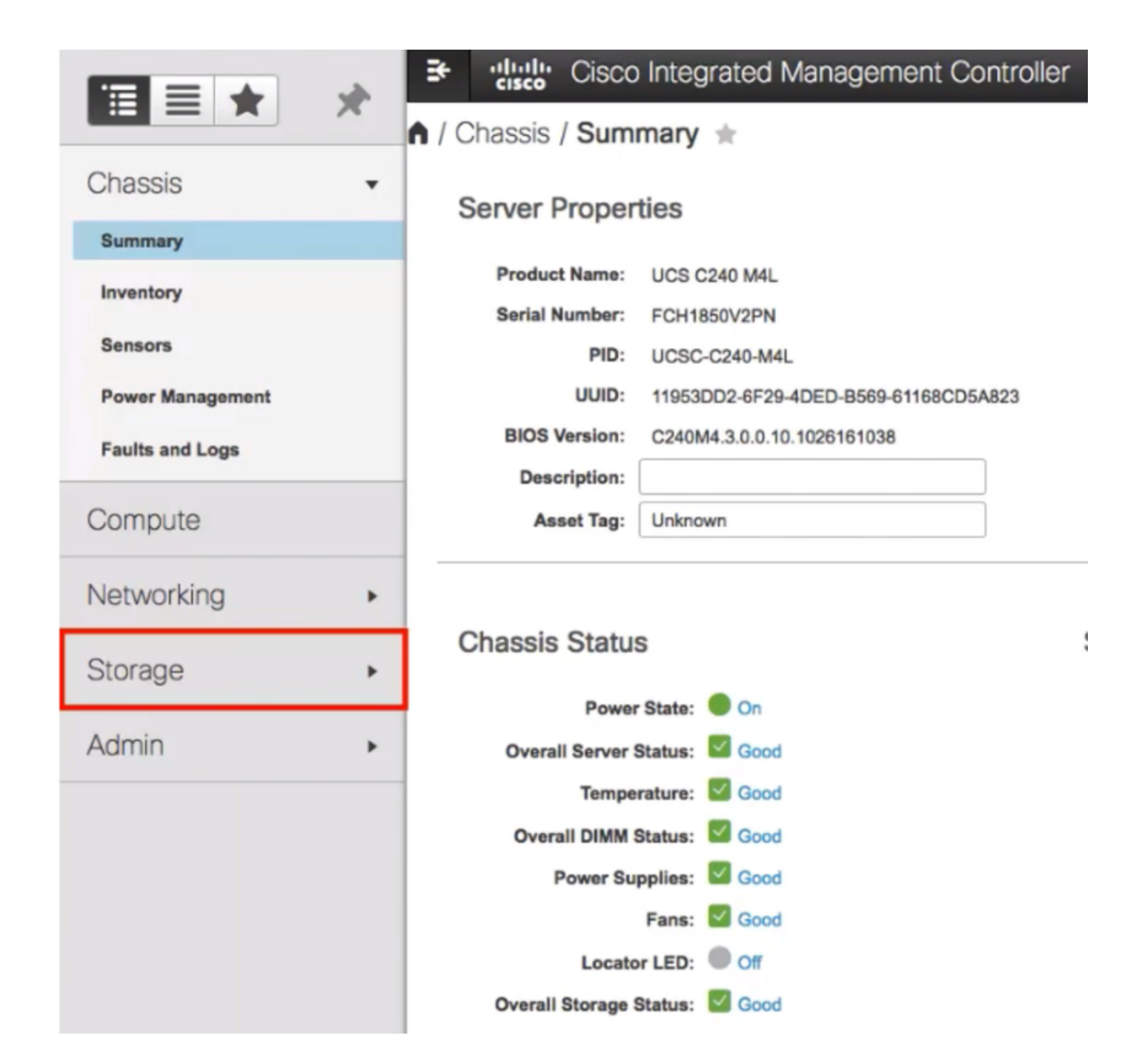

3. Navegue até **Storage > Controller Info (Armazenamento > Informações do controlador)** conforme mostrado na imagem.

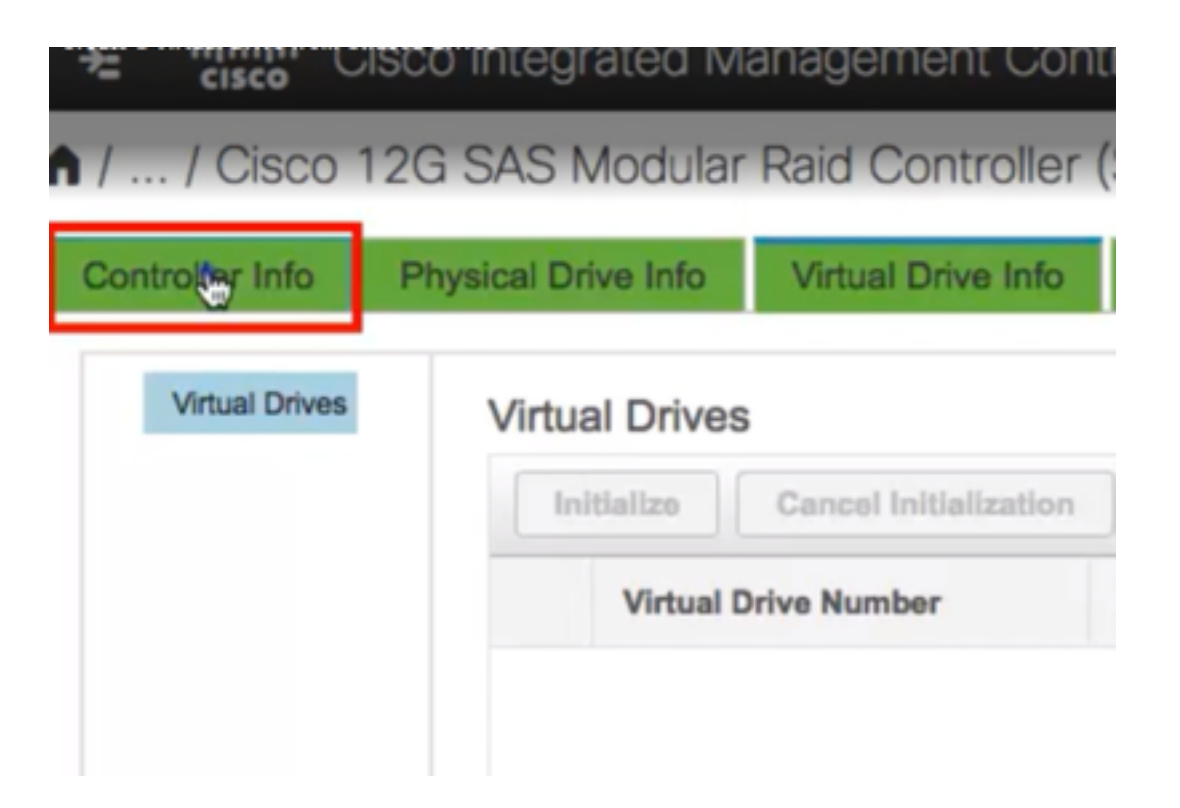

4. Navegue até **Controller Info > Create Virtual Drive from Unused Physical Drives** conforme mostrado na imagem.

| ♠ / / Cisco          | 12G SAS Modular                                                   | Raid Controller (  |  |  |  |  |  |  |  |  |
|----------------------|-------------------------------------------------------------------|--------------------|--|--|--|--|--|--|--|--|
| Controller Info      | Physical Drive Info                                               | Virtual Drive Info |  |  |  |  |  |  |  |  |
| Create Virtual Drive | Create Virtual Driver Unused Physical Drives Create Virtual Drive |                    |  |  |  |  |  |  |  |  |
|                      | itus                                                              |                    |  |  |  |  |  |  |  |  |
|                      | Composite He                                                      | alth: 🗹 Good       |  |  |  |  |  |  |  |  |

5. Selecione RAID Level (Nível de RAID) como 5 na opção suspensa, como mostrado na imagem.

|                     |             | RAID Level: | 0  |         |     | •   | Enable |
|---------------------|-------------|-------------|----|---------|-----|-----|--------|
|                     |             |             | 0  |         |     |     |        |
|                     |             |             | 1  |         |     |     |        |
| Create Drive Groups |             |             | 5  | ٠       |     |     |        |
|                     |             |             | 6  |         |     |     |        |
| Physical Drives     |             |             | 10 |         |     |     | ¢      |
|                     | ID Size(MB) |             | 50 |         |     |     |        |
|                     |             | /           | 60 |         |     |     |        |
|                     | 1           | 952720 MB   |    | roonida | noo | 040 |        |
|                     | 2           | 952720 MB   |    | TOSHIBA | HDD | SAS |        |
|                     | 3           | 3814697 MB  |    | TOSHIBA | HDD | SAS |        |
|                     | 4           | 3814697 MB  |    | TOSHIBA | HDD | SAS |        |
|                     | 5           | 952720 MB   |    | TOSHIBA | HDD | SAS |        |
| 0                   | ^           | 000000000   |    | TOOLUDA |     |     |        |

6. Selecione HDDs como mostrado na imagem.

Note: Você precisa de pelo menos 3 HDD para Raid 5.

| Phys | ical D | rives      |         | Selected 3 / | Selected 3 / Total 9 🎇 👻 |    |                   |
|------|--------|------------|---------|--------------|--------------------------|----|-------------------|
|      | ID     | Size(MB)   | Model   | Interface    | Туре                     |    | Name              |
|      | 1      | 952720 MB  | TOSHIBA | HDD          | SAS                      |    | No data available |
|      | 2      | 952720 MB  | TOSHIBA | HDD          | SAS                      | >> |                   |
| ¥.   | 3      | 3814697 MB | TOSHIBA | HDD          | SAS                      | << |                   |
| Ő    | 4      | 3814697 MB | TOSHIBA | HDD          | SAS                      |    |                   |
|      | 5      | 952720 MB  | TOSHIBA | HDD          | SAS                      |    |                   |
| 0    | ~      | 000000110  | 7001004 |              |                          |    |                   |

- 7. Defina o nome e as propriedades conforme mostrado na imagem.
- 8. Clique em Create Virtual Drive (Criar unidade virtual) conforme mostrado na imagem.

Virtual Drive Properties

| Name:          | RAID5_123     |   | Disk Cache Policy: | Unchanged    |                      | ٣ |       |   |
|----------------|---------------|---|--------------------|--------------|----------------------|---|-------|---|
| Access Policy: | Read Write    | • | Write Policy:      | Write Throug | gh .                 | • |       |   |
| Read Policy:   | No Read Ahead | • | Strip Size (MB):   | 64k          |                      | • |       |   |
| Cache Policy:  | Direct IO     | • | Size               | 1905440      |                      |   | MB    | , |
|                |               |   |                    | [952720 : 19 | 05440]               |   |       |   |
|                |               |   |                    |              |                      | _ |       | - |
|                |               |   | Generate XMLAPI    | Request      | Create Virtual Drive |   | Close |   |

9. Verifique se a unidade foi criada conforme mostrado nas imagens.

RAID5\_123

# / ... / Cisco 12G SAS Modular Raid Controller (SLC)

| Controll              | er Info                   | Physical Dr                   | ive Info             | Vir                | tual Driv       | e Info               | Ba              |
|-----------------------|---------------------------|-------------------------------|----------------------|--------------------|-----------------|----------------------|-----------------|
| Create V              | irtual Drive              | from Unused P                 | hysical Dr           | ives   C           | create Virt     | ual Drive            | from            |
| Giear Bo              | AS Modular Raid Co        | ntroller (SLOT-HBA) / Virtua  | al Drive Info *      | g   Enai           | Refresh Hos     | t Power   Launch KVM | Ping Rebo       |
| Controller Info Physi | ical Drive Info Virtual D | rive Info Battery Backup Unit | Storage Log          |                    |                 |                      |                 |
| VD-0                  | Initialize Cancel Ini     | Set as Boot Drive             | Delete Virtual Drive | Edit Virtual Drive | Hide Drive Secu | are Virtual Drive    | et Transport Re |

#### Parte 2. Instalação do ESXi

0

Etapa 1. Faça o download do Cisco Custom ISO® da VMware, conforme mostrado na imagem.

Optima

Good

1905440 MB

RAID 5

false

| 5                                                                                | /are                                                                                | Products Accounts Su                             |
|----------------------------------------------------------------------------------|-------------------------------------------------------------------------------------|--------------------------------------------------|
| Home / CISCO C                                                                   | ustom Image for ESXi 6.0 Uta GA Install CD                                          |                                                  |
| Downloa                                                                          | d Product                                                                           |                                                  |
| Version                                                                          | 60Uta                                                                               | Product Resources                                |
| Documentation                                                                    | Etade Servers                                                                       | Mew My Download History                          |
|                                                                                  | Rack servers<br>E-Series Blades                                                     | Product Information                              |
|                                                                                  | Bupport Matrix                                                                      | Documentation                                    |
| Release Date                                                                     | 2015-10-30                                                                          | Community                                        |
| Туре                                                                             | Custom ISOs                                                                         | 📩 Get Free Trial                                 |
|                                                                                  |                                                                                     |                                                  |
| Froduct Downloa                                                                  | dis Version History                                                                 |                                                  |
| File<br>CISCO Custe                                                              | ds Version History<br>Information<br>m Image for ESXI 6.0 U1a GA Install CD         | Download Now                                     |
| File<br>CISCO Custer<br>File size: 353 2                                         | ds Version History<br>Information<br>m Image for ESXI 6.0 U1a GA Install CD<br>5 MB | Download Now                                     |
| File<br>CISCO Custer<br>File size: 353.2<br>File size: 150                       | ds Version History<br>Information<br>m Image for ESXI 6.0 U1a GA Install CD<br>5 MB | Download Now<br>Download Manager                 |
| File<br>CISCO Custer<br>File size: 363 2:<br>File type: iso<br>Read More         | Information Information S 1/B                                                       | Download Now<br>Download Manager                 |
| File<br>CISCO Custer<br>File 305 2<br>File type 150<br>Read More<br>CISCO Custer | ds Version History<br>Information<br>m Image for ESXI 6.0 U1a GA Install CD<br>5 MB | Download Now<br>Download Manager<br>Download Now |

Etapa 2. Faça login no CIMC e inicie o console KVM. (Certifique-se de que JRE 1.7 ou superior esteja instalado no PC se você usar Java). Nesse caso, você usa o **KVM baseado em HTML** como mostrado na imagem.

|                    | •                                              | 87 admin@64.10                                                                                                    |
|--------------------|------------------------------------------------|----------------------------------------------------------------------------------------------------|
|                    | Refresh   Hos                                  | Power   Launch KVM   P                                                                                                    |
| Cisco Integrated N | Nanagement Controller (Cisco II                | Java based KVM                                                                                                    |
| Hostname:          | C220-FCH1850V31Y                               |                                                                                                    |
| IP Address:        | 10.197.252.34                                  | $\square$                                                                                                    |
|                    | Cisco Integrated N<br>Hostname:<br>IP Address: | Refresh Hos<br>Cisco Integrated Management Controller (Cisco II<br>Hostname: C220-F-CH1850V31Y<br>IP Address: 10.197.252.34 |

Etapa 3. Montar o ISO virtual com o console KVM, como mostrado nas imagens.

| File Vie | ew Macros Tools                                                                                                    | Power                                                                                                    | Boot Device                                                                                                 | Virtual Me         | edia Help                                                                                                    |                                                                                                    |
|----------|----------------------------------------------------------------------------------------------------|----------------------------------------------------------------------------------------------------|----------------------------------------------------------------------------------------------------|--------------------|----------------------------------------------------------------------------------------------------|----------------------------------------------------------------------------------------------------|
|          |                                                                                                    |                                                                                                    |                                                                                                    | Map CD             | /DVD                                                                                                    |                                                                                                    |
|          | Cisco Busines                                                                                                    |                                                                                                    | n 7800<br>this server h                                                                                     | Map Rer<br>Map Flo | movable Disk<br>ppy Disk                                                                                                    | ESXi Ver<br>Machines predeploye                                                                        |
|          | Cisco Prime<br>Cisco Unifi<br>Cisco Unity<br>Cisco Inste<br>Cisco Pagin<br>Cisco Conte<br>Cisco Prime<br>Please refer | e Collabo<br>ied Commu<br>y Connect<br>ant Messa<br>ng Server<br>act Cente<br>: Collabo<br>to the E<br>a/go/be7k | ration Provisi<br>mications Mana<br>ion<br>ging and Prese<br>r Express<br>ration Deploym<br>husiness Editio |                    | Medium install<br>7500 user template<br>5000 user template<br>5000 user template<br>Standard template<br>400 agent temlate<br>Standard template<br>tallation Guide for fu | 11.6<br>11.5(1)SU2<br>11.5(1)SU2<br>11.5(1)SU2<br>11.5(2)<br>11.5(2)<br>11.5(3)<br>formation on how to |

| Virtual Media - | CD/DVD                                      | х |
|-----------------|---------------------------------------------|---|
| Image File :    | Vmware-ESXI-6.0.0-3073146-Custom-Cis Browse |   |
|                 |                                             |   |
|                 | Im Map Drive Cancel                         |   |

Etapa 4. Reinicie o servidor UCS do KVM, pressione **F6** na inicialização, como mostrado nas imagens.

|   | cisco | <b>;</b> Ci | sco Int                      | tegrat                                       | ted M                                      | anageme                                                   | nt Contr                       | oller                                                            |                               |
|---|-------|-------------|------------------------------|----------------------------------------------|--------------------------------------------|-----------------------------------------------------------|--------------------------------|------------------------------------------------------------------|-------------------------------|
|   | File  | View        | Macros                       | Tools                                        | Power                                      | Boot Device                                               | Virtual Med                    | lia Help                                                         |                               |
| Γ |       |             |                              |                                              | Powe                                       | r On System                                               |                                |                                                                  |                               |
|   |       |             |                              |                                              | Power                                      | r Off System                                              |                                |                                                                  |                               |
|   |       |             | Cisco                        | Busines                                      | s Reset                                    | System (warn                                              | n boot)                        |                                                                  |                               |
|   |       |             |                              |                                              | Power                                      | r Cycle System                                            | n (cold boot)                  |                                                                  |                               |
|   |       |             | For ye                       | our conv                                     | en rence,                                  | THIS SERVER I                                             | ias deen duit                  | t with the fo                                                    | llowing                       |
|   |       |             | Ciso<br>Ciso<br>Ciso<br>Ciso | co Prime<br>co Unifi<br>co Unity<br>co Insta | Collabo<br>ed Connu<br>Connect<br>nt Messa | ration Provisi<br>nications Mana<br>ion<br>ging and Prese | ion ing<br>ager<br>ence Server | Medium instal<br>7500 user ter<br>5000 user ter<br>5000 user ter | ll<br>plate<br>plate<br>plate |

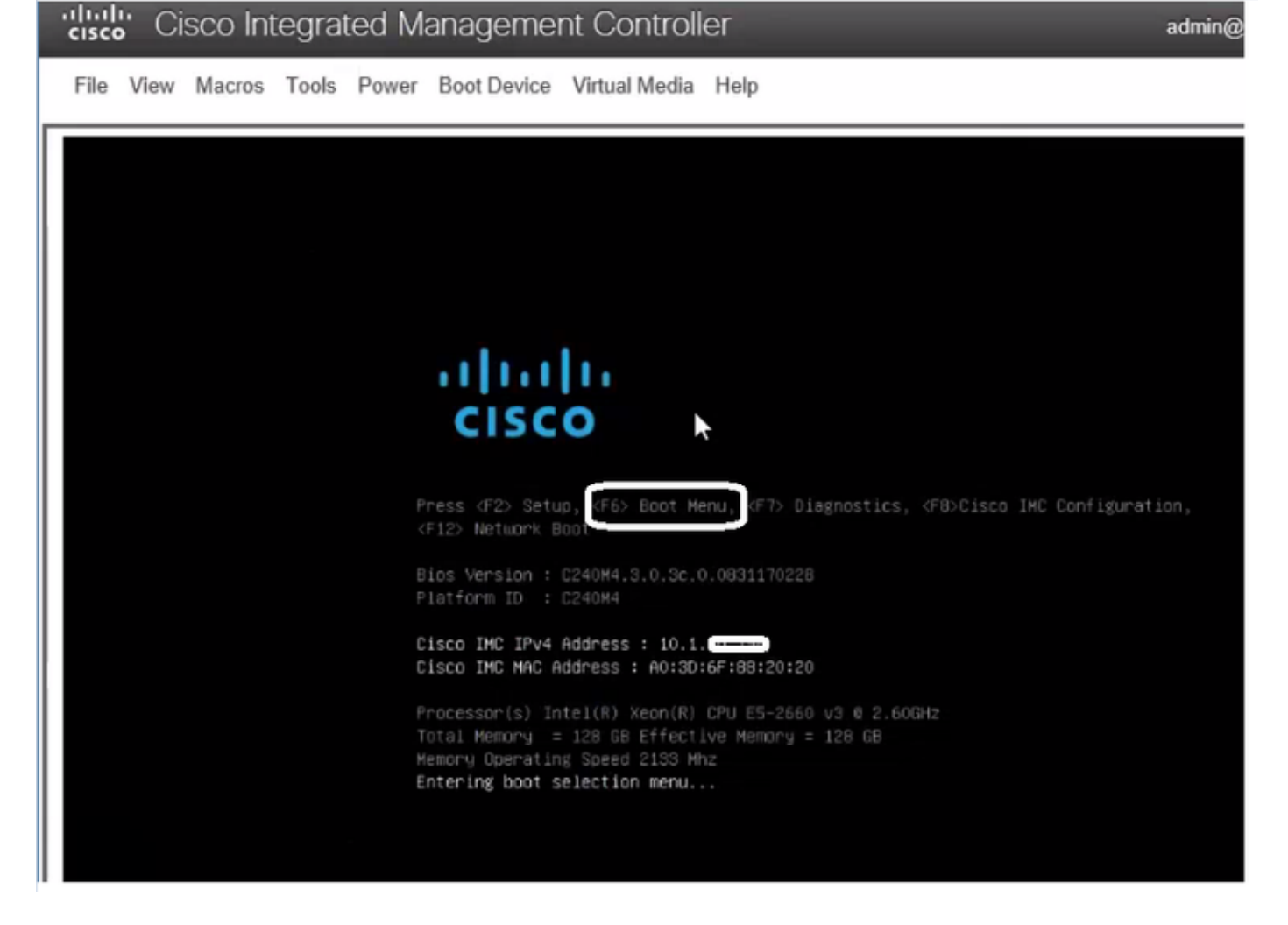

Etapa 5. Escolha Virtual CD/DVD Option e pressione Enter como mostrado na imagem.

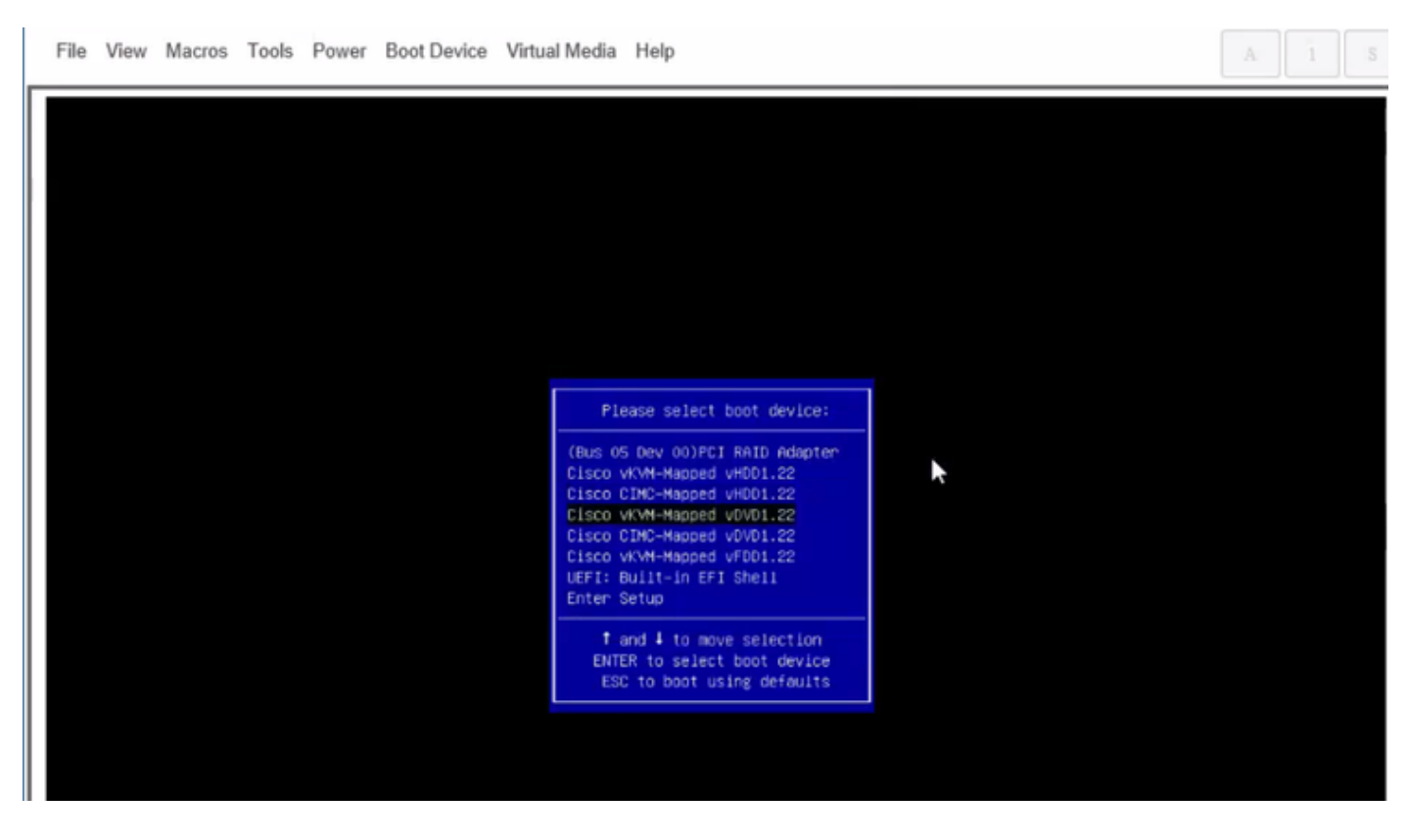

Etapa 6. Prossiga com a instalação do ESXi conforme mostrado nas imagens.

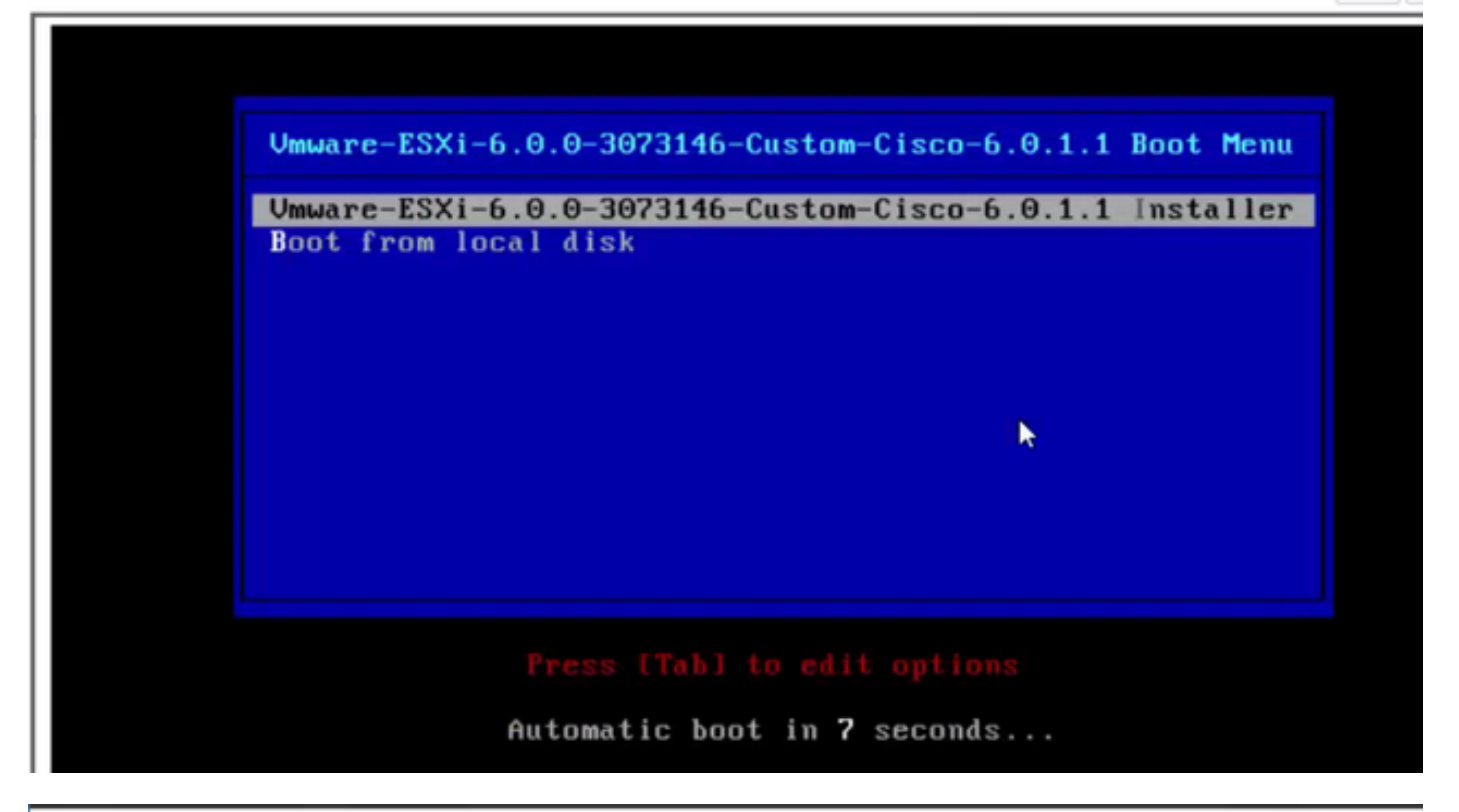

 File View Macros Tools Power Boot Device Virtual Media Help
 A
 1
 3

 Loading ESX1 installer

 Loading (boot, bdl)
 Booting (boot, bdl)
 Booting (boot, bdl)
 Booting (boot, bdl)
 Booting (boot, bdl)
 Booting (boot, bdl)
 Booting (boot, bdl)
 Booting (boot, bdl)
 Booting (boot, bdl)
 Booting (boot, bdl)
 Booting (boot, bdl)
 Booting (boot, bdl)
 Booting (boot, bdl)
 Booting (boot, bdl)
 Booting (boot, bdl)
 Booting (boot, bdl)
 Booting (boot, bdl)
 Booting (boot, bdl)
 Booting (boot, bdl)
 Booting (boot, bdl)
 Booting (boot, bdl)
 Booting (boot, bdl)
 Booting (boot, bdl)
 Booting (boot, bdl)
 Booting (boot, bdl)
 Booting (boot, bdl)
 Booting (boot, bdl)
 Booting (boot, bdl)
 Booting (boot, bdl)
 Booting (boot, bdl)
 Booting (boot, bdl)
 Booting (boot, bdl)
 Booting (boot, bdl)
 Booting (boot, bdl)
 Booting (boot, bdl)
 Booting (boot, bdl)
 Booting (boot, bdl)
 Booting (boot, bdl)
 Booting (boot, bdl)
 Booting (boot, bdl)
 Booting (boot, bdl)
 Booting (boot, bdl)
 Booting (boot, bdl)
 Booting (boot, bdl)
 Booting (boot, bdl)
 Booting (boot, bdl)
 Booting (boot, bdl)
 Booting (boot, bdl)
 Booting (boot, bdl)
 Booting (boot, bdl)
 Booting (boot, bdl)
 Booting (boot, b

File View Macros Tools Power Boot Device Virtual Media Help

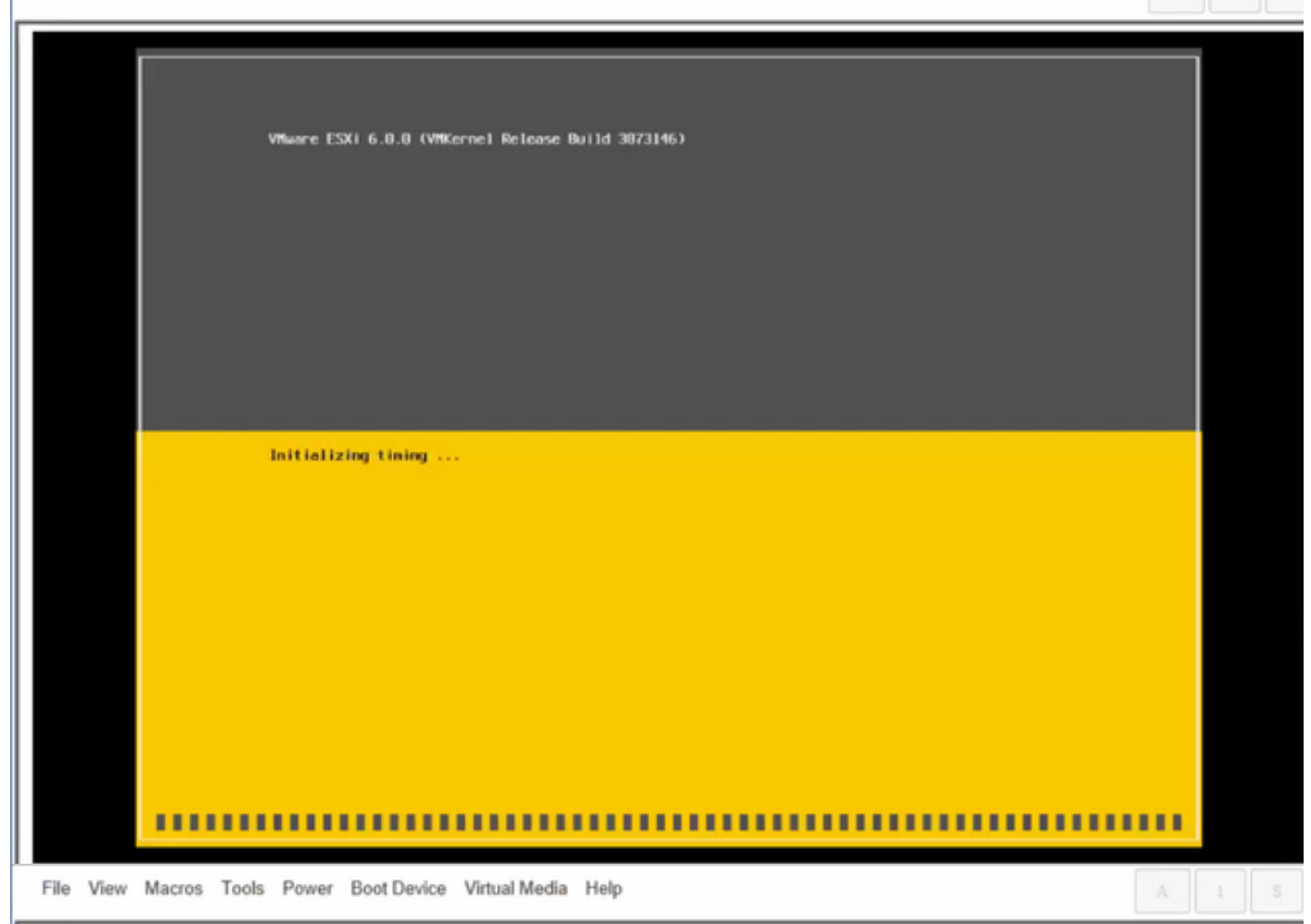

Wheare ESXi 6.0.0 Installer

Helcone to the VMware ESXI 6.0.0 Installation

Where ESXi 6.0.0 installs on most systems but only systems on Where's Compatibility Guide are supported.

Consult the Whware Compatibility Guide at: http://www.vmware.com/resources/compatibility

Select the operation to perform.

(Esc) Cancel (Enter) Continue

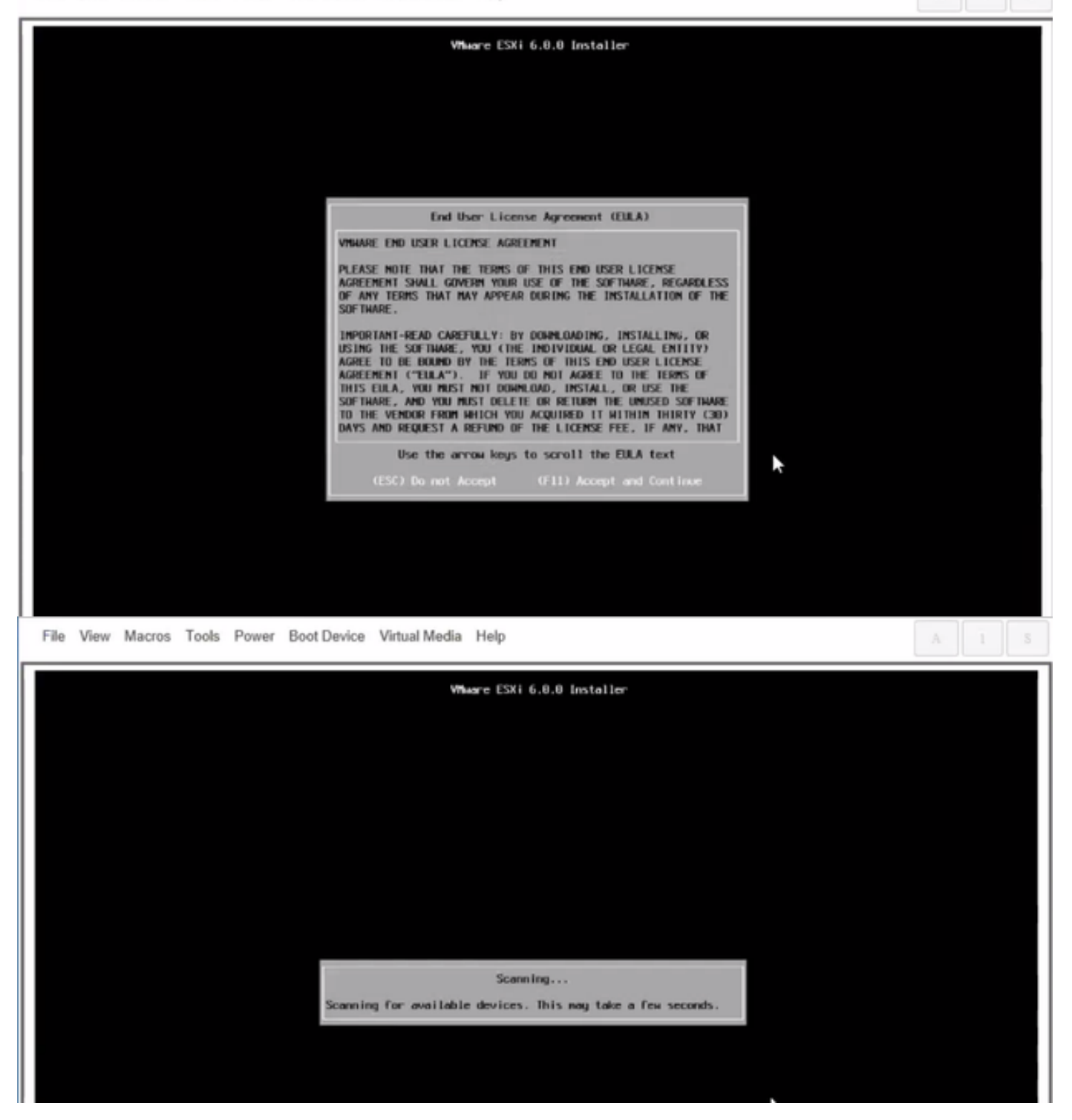

Note: Selecione a unidade que você criou no CIMC.

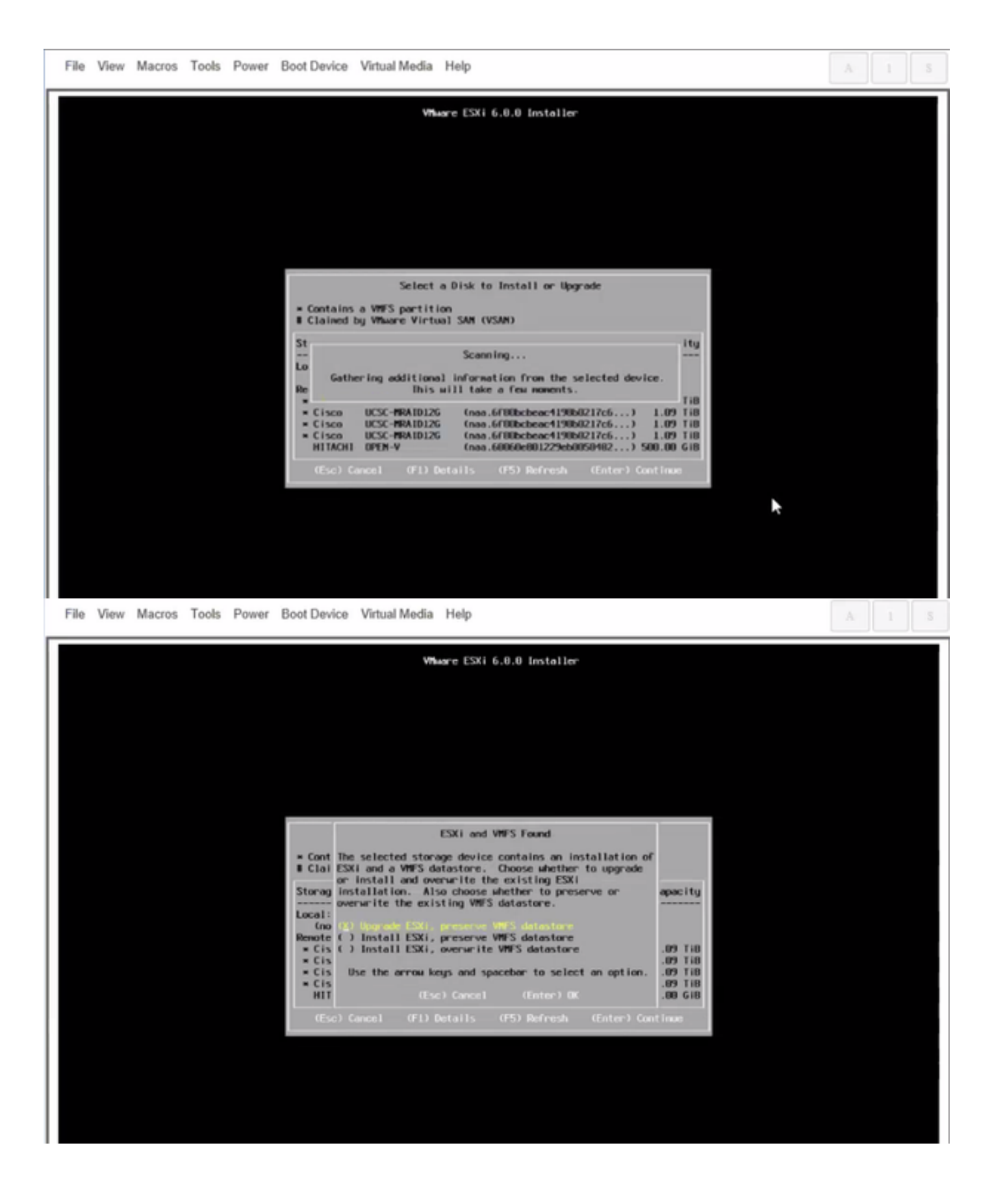

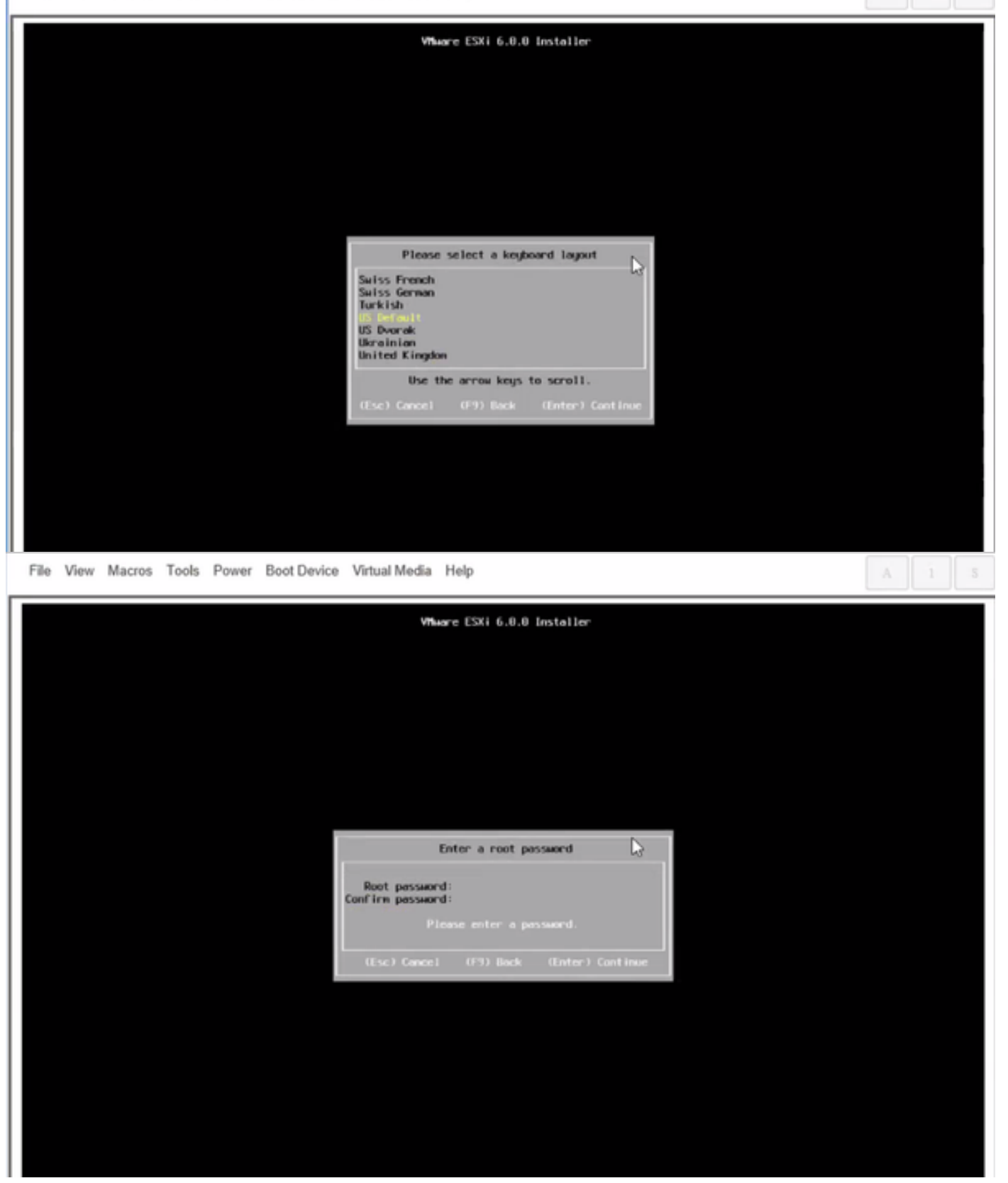

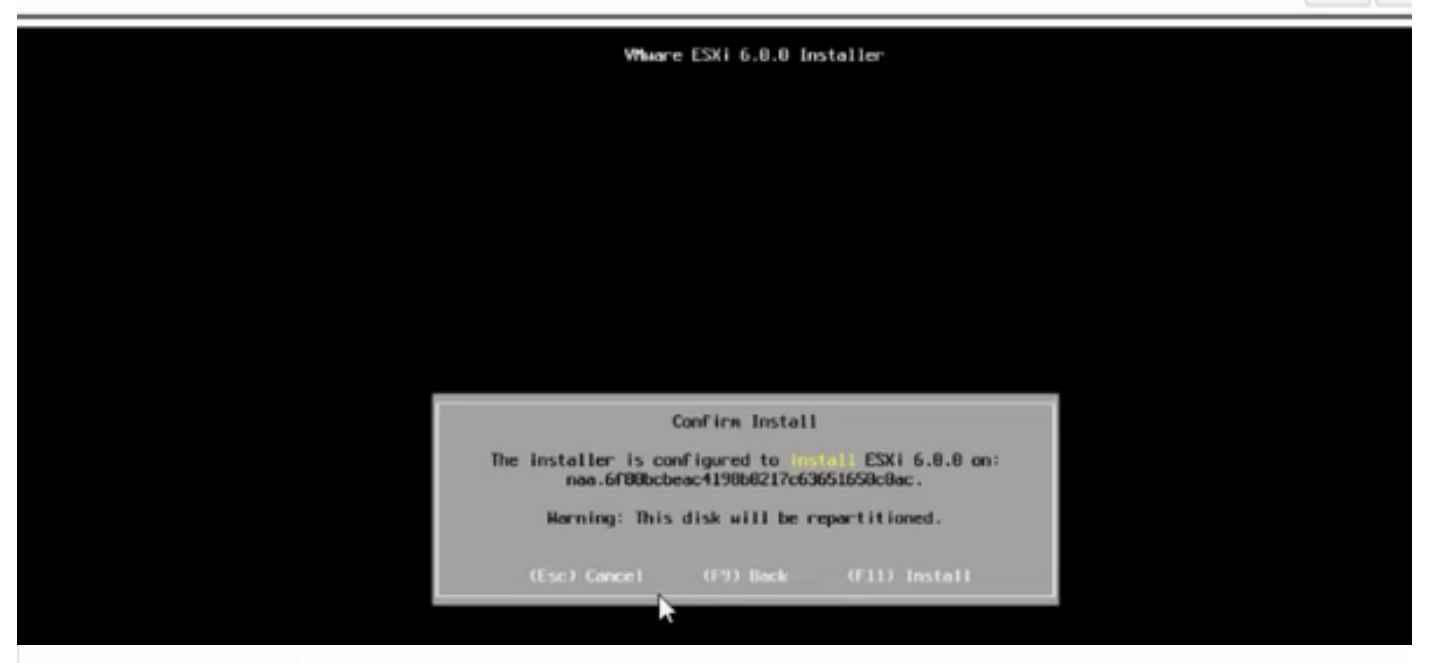

File View Macros Tools Power Boot Device Virtual Media Help

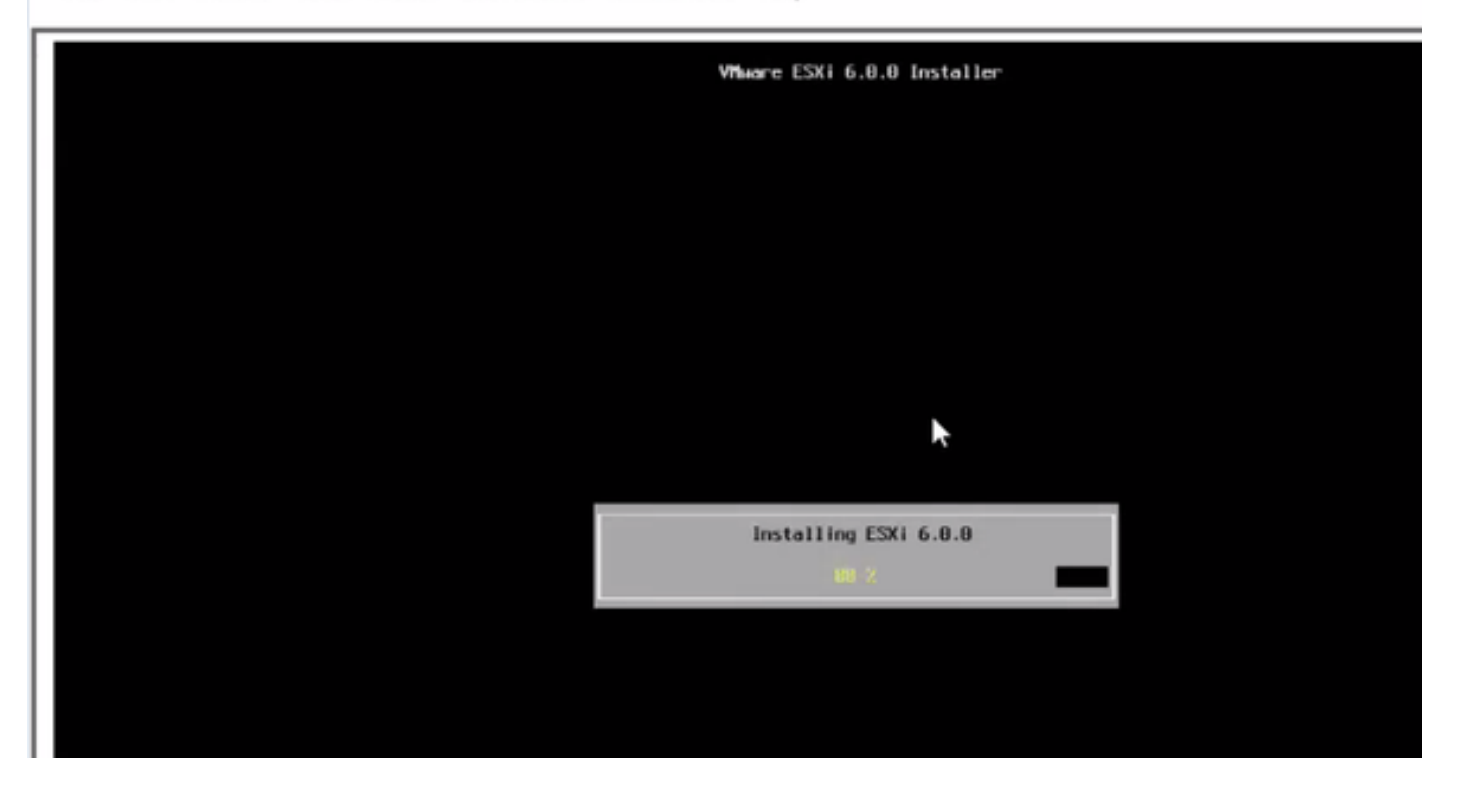

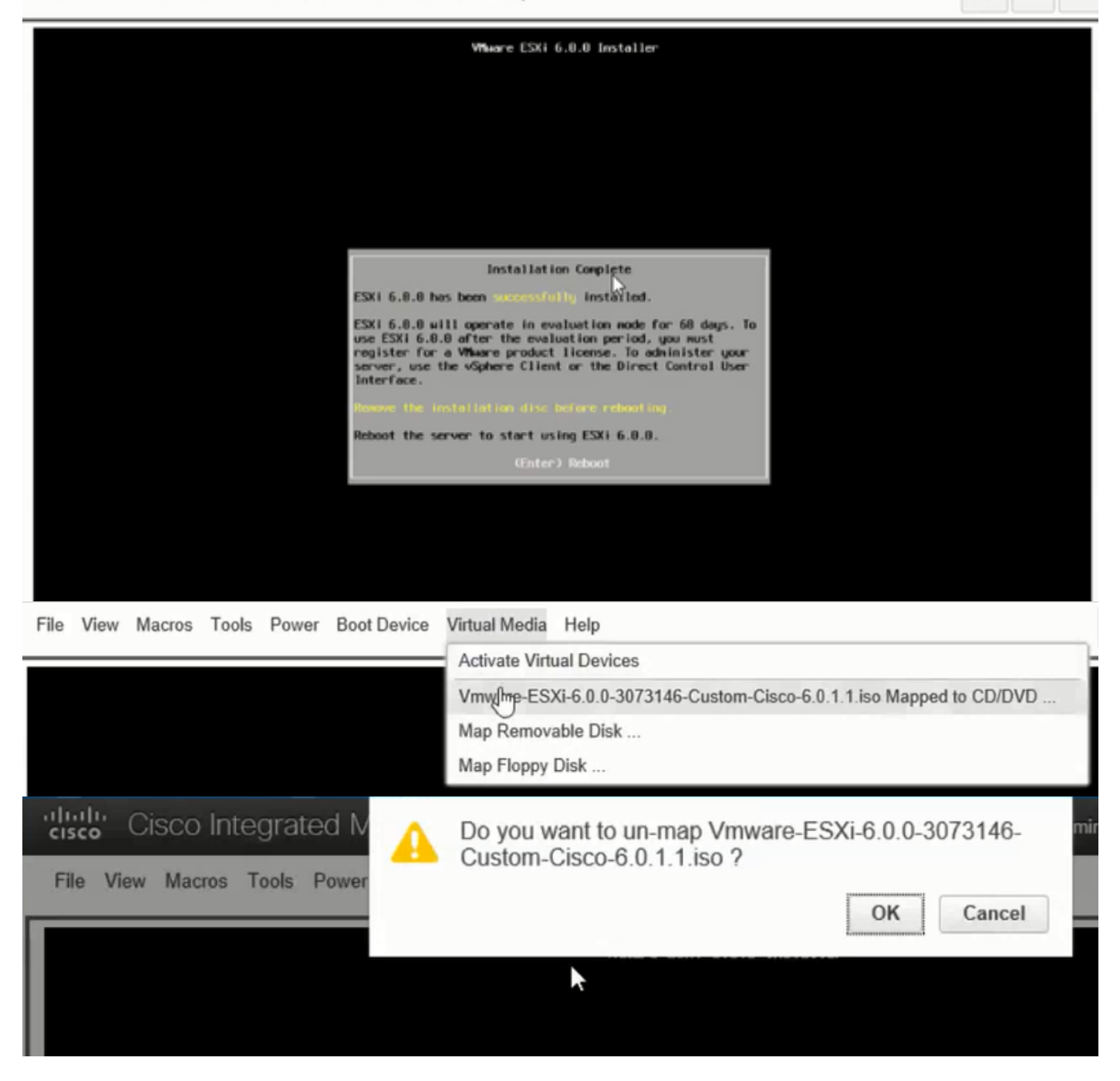

Etapa 6. No DCUI, pressione **F2**, configure o IP ESXi, sub-rede, VLAN (Opcional) como mostrado nas imagens.

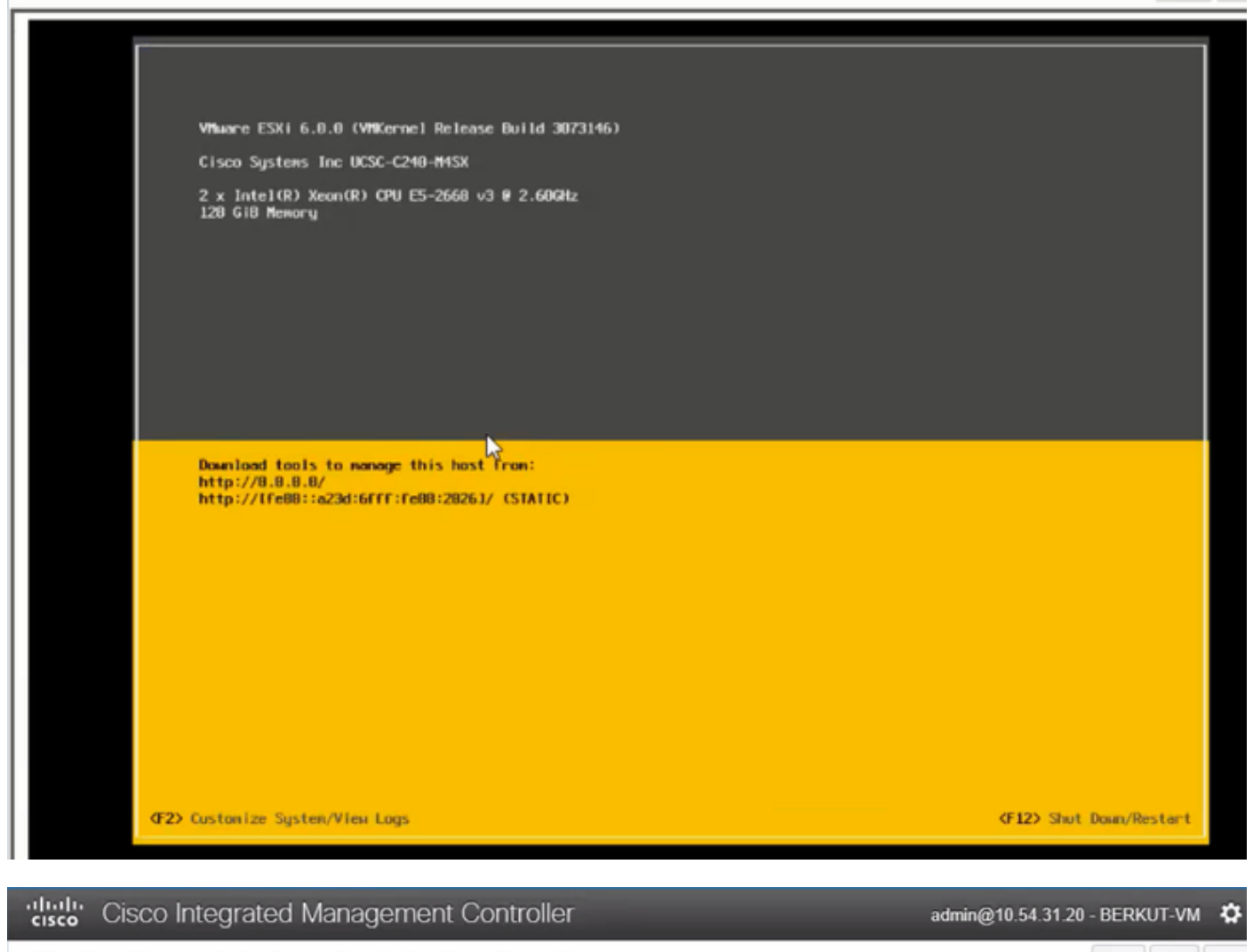

File View Macros Tools Power Boot Device Virtual Media Help

| Configure Management Network                                                                                                | IPv1 Configuration                                                                                                    |
|----------------------------------------------------------------------------------------------------|----------------------------------------------------------------------------------------------------|
| Network Adoptors<br>VLAN (optional)<br>IPv4 Configuration<br>IPv6 Configuration<br>DHS Configuration<br>Custon DHS Suffixes | Automotic<br>IPvd.Addness: Not set<br>Subnet Mask: Not set<br>Default Gatewag: Not set<br>This host cervabisin en IPvt.addness and other networking,<br>parameters antavalizettig if goer network includes a ONCP<br>serven - TE unit, eskogion nofwenkradministrator for the<br>oppropriath; settings. |

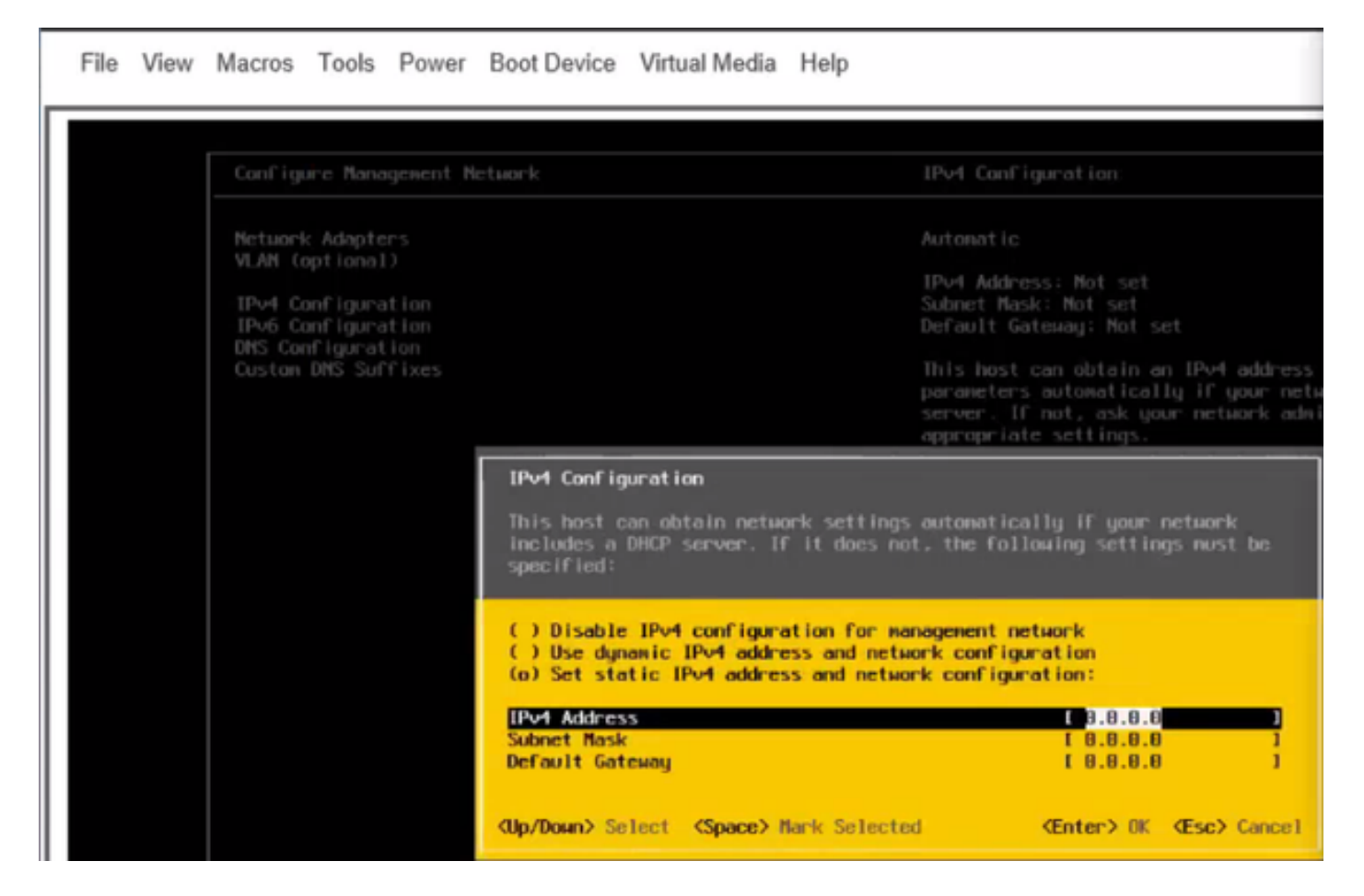

A partir de agora, acesse o IP ESXi do Vsphere Client ou de um navegador da Web e faça upload do ISO UC para o armazenamento de dados para implantar a VM.

# Verificar

Use esta seção para confirmar se a sua configuração funciona corretamente.

A verificação é abrangida pela parte 1. Configuração do CIMC > Etapa 9. do artigo.

# Troubleshoot

Atualmente, não existem informações disponíveis específicas sobre Troubleshooting para esta configuração.